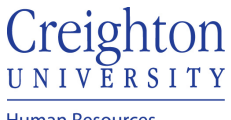

Human Resources

## Create Delegation of Approval Rule for Absence Requests

- Log into myHR
   Click the Other tab
- 3. Click on the Worklist Icon
- 4. Click the View dropdown and click on Servers

| Worklist: Notifications and Approvals ③      |    |          |   |          |   |
|----------------------------------------------|----|----------|---|----------|---|
| My Tasks • Actions • Mew • O O Assigned • <> |    |          |   |          | Ð |
| E Title Servers State                        | Fr | rom User | 4 | Assigned |   |
|                                              |    |          |   |          |   |

## 5. Click on Worklist

| Servers                              | ×      |
|--------------------------------------|--------|
| Ð                                    |        |
| Vorklist 🔂                           |        |
| Maximum Tasks Per Server             |        |
| 10 🗸                                 |        |
| Task Service Connection Timeout (sec | conds) |
| 5 🔨 🗸                                |        |
| OK                                   | Cancel |
|                                      |        |

## 6. Click the dropdown arrow by your name and select Preferences

|   | BPM Worklist  | ව.<br>ච                                          | Jubal Harshaw - |
|---|---------------|--------------------------------------------------|-----------------|
|   |               |                                                  | User Details    |
|   |               |                                                  | Reports         |
|   |               | Actions • O O Me & My Group All • Assigned • E • | Preferences     |
| • | Views 🕂 🖉 🗶 🤒 |                                                  | Help            |
|   |               | B Title Number Creator Ass                       | Logout          |
| • | nbox          |                                                  |                 |
| • | My Tasks (0)  |                                                  |                 |

7. click 'My Rules'

| BPM Worklist | 🕹 Jubal Harshaw -                                                                                                    |                                                        |  |
|--------------|----------------------------------------------------------------------------------------------------|--------------------------------------------------------|--|
|              |                                                                                                    | My Rules   Certificates   Notification   Accessibility |  |
| ules         | Vacation Period : jharshaw                                                                                                    | Save Revert                                            |  |
| ,            | Remove yourself from automatic task assignment by enabling a vacation date range.<br>Optionally, more specific vacation rules can be created under "My Rules". |                                                        |  |
|              | Enable vacation period                                                                                                    |                                                        |  |
|              | Start Date [m/d/y/h.mm a ]0]<br>End Date [m/d/y/h.mm a ]0]                                                                                                    |                                                        |  |
|              | C Reassign to: User ✓     O Delegate to:                                                                                                    |                                                        |  |

8. click the plus sign "+" to add new rule

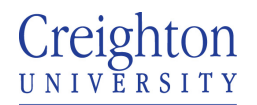

Human Resources

- 10. Click the 'Execute rule only between these dates' option
- 11. Enter start and end date (use the calendar button)

| BPM Worklist                                                                        |                                                        |                                                                             |                                                                                                    | 🕲 Jubal Harshaw 🗸                                      |
|-------------------------------------------------------------------------------------|--------------------------------------------------------|-----------------------------------------------------------------------------|----------------------------------------------------------------------------------------------------|--------------------------------------------------------|
|                                                                                     |                                                        |                                                                             |                                                                                                    | My Rules   Certificates   Notification   Accessibility |
| 🗉 Rules 🛛 🗸 🔶 🛛                                                                     | My Rule                                                |                                                                             |                                                                                                    | Save Revert                                            |
| <ul> <li>Vacation Period (Disabled)</li> <li>My Rules</li> <li>User Rule</li> </ul> | Name * User Rule                                       |                                                                             |                                                                                                    |                                                        |
|                                                                                     | Execute rule only between these dates:                 |                                                                             |                                                                                                    |                                                        |
|                                                                                     | Start Date m/d/yy h:mm a B<br>End Date m/d/yy h:mm a B |                                                                             |                                                                                                    |                                                        |
|                                                                                     | TASKS Tasks matching these conditions                  |                                                                             |                                                                                                    |                                                        |
|                                                                                     |                                                        |                                                                             | Match 🔍 All 🔿 Any 🛨 💌                                                                                                    |                                                        |
|                                                                                     | Task Type is 🗸                                         |                                                                             | ٩                                                                                                    | ×                                                      |
|                                                                                     |                                                        |                                                                             |                                                                                                    |                                                        |
|                                                                                     | ACTION                                                 |                                                                             |                                                                                                    |                                                        |
|                                                                                     |                                                        | Reassign to:     Delegate to:     Set outcome to:     Take no action        |                                                                                                    |                                                        |
|                                                                                     |                                                        | Reassigned task access<br>Delegated task access<br>'Take no action' is used | is is determined according to new assignee rights.<br>Is determined according to rights of original user who delegates.<br>To create exception rules that override a more generic rule. |                                                        |

- 12. In the Tasks Pane, click the search magnifying glass
- 13. Select 'AbsenceApproval' (HcmEmploymentAbsenceComposite) and click OK

| lask lype                       | Process Name Description   | Outcomoo       |
|---------------------------------|----------------------------|----------------|
|                                 | rissess riante Description | Outcomes       |
| AbsenceApprovalService          | Excep HcmEmploym           | Ok             |
| AbsenceCaseHumanTas             | k HcmEmploym               | Approve,Reject |
| AbsenceCatchAllException        | onFYI HcmEmploym           | Ok             |
| AbsenceMultiAssignment          | tAppro HcmGblAbsen         | Approve,Reject |
| AbsencePlanBalanceDis           | burse HcmGblAbsen          | Approve,Reject |
| AbsencePlanBalanceDis           | burse HcmGblAbsen          | Ok             |
| AbsencePlanBalanceDor           | nation HcmGblAbsen         | Approve,Reject |
| AbsencePlanBalanceDor           | nation HcmGblAbsen         | Ok             |
| AbsencesApproval                | HcmEmploym                 | Approve,Reject |
| AbsencesApprovalsTask           | HcmGblAbsen                | Approve,Reject |
| A alum avula alumna mtD ala ata | dEvi PrcPoApprova          | Approve Reject |

## 14. In the Action Pane click 'Delegate to:' and click the search magnifying glass

| ACTION                                                                                       |                                                              |                                                                           |                                                           |
|----------------------------------------------------------------------------------------------|--------------------------------------------------------------|---------------------------------------------------------------------------|-----------------------------------------------------------|
| O Reassign to:                                                                               | ser 🗸                                                        | 0                                                                         |                                                           |
| Set outcome to:                                                                              | EJECT                                                        | ~                                                                         |                                                           |
| ○ Take no action                                                                             |                                                              |                                                                           |                                                           |
| Reassigned task access is o<br>Delegated task access is de<br>'Take no action' is used to cr | letermined accord<br>termined accordin<br>reate exception ru | ding to new assigne<br>ing to rights of origina<br>ules that override a r | e rights.<br>al user who delegates.<br>nore generic rule. |

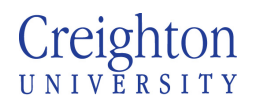

Page 3 of 3

Human Resources 15. Search for employee (make sure to click the search button, hitting enter will exit the search function)

|   | Identity Brows | er            |              |        |        |           |       |          | ×              |
|---|----------------|---------------|--------------|--------|--------|-----------|-------|----------|----------------|
|   | Users          | ~             |              |        |        |           |       |          |                |
| Ż | Advanced       |               |              |        |        |           |       |          |                |
| K | First Name     |               |              |        | Last N | ame Gerlt |       |          | 7              |
|   | Email          |               |              |        |        | ID        |       |          | 1              |
|   |                |               |              |        |        |           | Deset |          | _              |
| l |                |               |              |        |        | Search    | Reset |          |                |
|   | ID             | First<br>Name | Last<br>Name | Email  |        | Title     |       | Manager  | Organizati     |
|   | 🔘 🖁 jason      | Jason         | Gerlt        |        |        |           |       |          |                |
|   | 🔘 🍰 jge94      | Jason         | Gerlt        | JasonG | erlt@c |           |       | mob16072 |                |
|   |                |               |              |        |        |           |       |          |                |
|   |                |               |              |        |        |           |       |          |                |
|   |                |               |              |        |        |           |       |          |                |
|   |                |               |              |        |        |           |       |          |                |
|   |                |               |              |        |        |           |       |          |                |
|   |                |               |              |        |        |           |       |          |                |
|   |                |               |              |        |        |           |       |          |                |
|   |                |               |              |        |        |           |       |          |                |
|   |                |               |              |        |        |           |       |          |                |
|   |                |               |              |        |        |           |       |          |                |
|   |                |               |              |        |        |           |       |          |                |
|   |                |               |              |        |        |           |       |          |                |
|   | •              |               |              |        |        |           |       |          | ► F            |
|   |                |               |              |        |        |           |       |          | ( Canad        |
|   |                |               |              |        |        |           |       |          | <u>u</u> ancei |

- 16. Select employee and hit OK17. Person username should display in delegate to box

| BPM Worklist                                                                         |                                                                                                    |                                                                                                    | 🕹 🛛 Jubal Harshaw 🗸                                                   |
|--------------------------------------------------------------------------------------|----------------------------------------------------------------------------------------------------|----------------------------------------------------------------------------------------------------|-----------------------------------------------------------------------|
|                                                                                      |                                                                                                    |                                                                                                    | My Rules   Certificates   Notification   Accessibility                |
| <ul> <li>Rules ◆ Vacation Period (Disabled)</li> <li>My Rules ◆ User Rule</li> </ul> | My Rule Name * User Rule Use as vacation rule Execute rule only between these dates: Start Date 10/19/20 10.21 AM B TASKS Tasks matching these conditions v Task Type Task Type ACTION | Match @All Any + +<br>AbsencesApproval Q<br>Reassign to:<br>Delegate tas:<br>Delegate task access is determined according to new assignee rights.<br>Reassigned task access is determined according to new assignee rights.<br>Delegate task access is determined according to new assignee rights.<br>Delegate task access is determined according to new assignee rights.<br>Delegate task access is determined according to new assignee rights.<br>Delegate task access is determined according to new assignee rights. | My Rules   Certificates   Notification   Accessibility<br>Save Revert |
|                                                                                      |                                                                                                    | 'Take no action' is used to create exception rules that override a more generic rule.                                                                                                    | l                                                                     |

- 18. Click Save
- 19. Exit the window